## **Applicant Online Permit Application steps:**

To start the online permit application, please click the following link:

https://www2.citizenserve.com/Portal/?installationid=117

Scroll down through the page and locate the section titled "Online Services You Need" under the heading, you will see the word "PERMITTING." Please proceed to *click* > STEP 1. APPLY FOR A PERMIT

**Online Services You Need** 

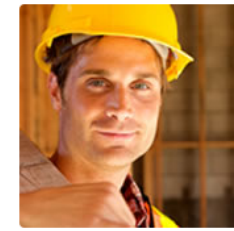

PERMITTING Remodeling or adding on to you home? Apply online, view review status, pay permit fees and schedule inspections all from your home, office or mobile device. STEP 1. APPLY FOR A PERMIT → STEP 2. ELECTRONIC PLAN REVIEW REGISTRATION (EPR) → STEP 3. ELECTRONIC PLAN REVIEW SUBMITTAL → SEARCH FOR A PERMIT →

 If you already have an account, please login with your accounting credentials, which is your account email and password and *click* > LOGIN.

In case you forgot your username or password, you have the option to use the 'Forgot your username or password' option to retrieve your login credentials.

For **NEW Users**, please click the **REGISTER NOW** option and follow the registration process.

| сар       | nt                                                                                      | Home                        | Services                  | Search          | Reports          | My Account              | Contact       |
|-----------|-----------------------------------------------------------------------------------------|-----------------------------|---------------------------|-----------------|------------------|-------------------------|---------------|
|           | Home /                                                                                  | LOGIN<br>My Account / Login |                           |                 |                  |                         |               |
| Already h | ave an account?                                                                         |                             | New to o                  | ur Porta        | portal you'll ne | ed to register first. R | egistering is |
| Password: | Remember my username and password     Fordor YOUR USERMANE →     FORDOT YOUR PASSWORD → |                             | EGISTER NOW $\rightarrow$ | ik below to get | started.         |                         |               |
|           | LDGIN                                                                                   | 24                          |                           |                 |                  |                         |               |

2. Once logged in, on the **Apply for A Permit** page *click>* the Application Type dropdown menu and select '*Lauderdale-by-the-Sea Permit*'.

| cap               | Home Services Search Reports My Account Contact                      |
|-------------------|----------------------------------------------------------------------|
|                   | APPLY FOR A PERMIT<br>Home / Services / Permits / Apply for a Permit |
|                   | indicates a required field                                           |
| Application Type: | Southwest Ranches Permit                                             |
| Sub Type:         |                                                                      |
| Sub Type:         |                                                                      |

3. Click> the Sub Type dropdown menu and select the type of permit from the list.

| cap government    | Home Services Search Reports My Acc                               | count Conta |
|-------------------|-------------------------------------------------------------------|-------------|
|                   | APPLY FOR A PERMIT Home / Services / Permits / Apply for a Permit |             |
|                   | indicates a required field                                        |             |
| Application Type: | Southwest Ranches Permit                                          |             |
| Sub Type:         | · · · · · ·                                                       |             |
|                   |                                                                   |             |
|                   | Building Permit                                                   |             |
|                   | Mechanical Permit                                                 |             |
|                   | Electrical Permit                                                 |             |
|                   | Plumbing Permit                                                   |             |
|                   | Roofing Permit                                                    |             |
|                   | Temporary Permit                                                  |             |
|                   | Demolition Permit                                                 |             |
|                   | Pool Permit                                                       |             |
|                   | SFR Permit                                                        |             |
|                   | Interior Remodel Permit                                           |             |
|                   | Addition Permit                                                   |             |
|                   | Deck Permit                                                       |             |

4. Next, *enter* a work description and *choose* the project type from the dropdown menu option.

APPLY FOR A PERMIT

| Application Type:    | Courthwast Danshas Parmit |   |
|----------------------|---------------------------|---|
|                      | Southwest Ranches Permit  |   |
| Sub Type:            | SFR Permit                | * |
| Work Description:    |                           |   |
| Address or Parcel #: |                           |   |
|                      | FL                        |   |

5. Enter the address of the project being submitted

|                                                     | indicates a required field   |   |                                                                    |
|-----------------------------------------------------|------------------------------|---|--------------------------------------------------------------------|
| Application Type:                                   | South West Ranches Permit    | ~ |                                                                    |
| Sub Type:                                           | Residential New Construction | ~ | If a normit has been issued for                                    |
| Work Description:                                   |                              |   | this project select existing project,                              |
| Is this application for a new or existing project?: | A new project                | ~ | permit or file # to identify the project address.                  |
| Address:                                            | Type project address         |   | If you know the property parcel                                    |
|                                                     |                              |   | number enter it here for fast<br>lookup, if not enter the address, |
| Parcel #:                                           |                              | 1 | city state and zip code. Parcel<br>numbers should contain letters  |
| Property Owner:                                     |                              |   | and numbers only, no spaces,<br>dashes or other characters.        |

APPLY FOR A PERMIT

- 6. Type and complete the building information, add all contractors associated to the permit using the 🖸 *selector button* option.
- 7. If you are using the "Owner-Builder" option, please check box
- 8. Once all required field are completed *click*> SUBMIT

| Jare Feet |               |     |
|-----------|---------------|-----|
| ear Feet: |               |     |
| TRACTORS  |               |     |
| der:      |               |     |
| hanical.  |               | U 🛄 |
| mber      |               | v 😐 |
| ctrician. |               |     |
| fer:      |               | v 😐 |
|           | Owner Builder |     |
|           |               |     |

9. Click> OK to complete the application screen

| No. The Distance                    |                                                                     |
|-------------------------------------|---------------------------------------------------------------------|
| New Town Building                   |                                                                     |
| Your application has been received. |                                                                     |
| ок                                  | 308                                                                 |
|                                     |                                                                     |
|                                     | <ul> <li>Your application has been received.</li> <li>ок</li> </ul> |

10. After the application steps are completed, *click*> My Account option and *click*> on View my requests

| cap government   | Home                                                                                                    | Services                      | Search          | Reports         | My Account  | LOGOUT, LISA<br>Contact |
|------------------|----------------------------------------------------------------------------------------------------|-------------------------------|-----------------|-----------------|-------------|-------------------------|
|                  | MY ACCOUNT<br>Home / My Account                                                                                                    |                               |                 |                 |             |                         |
| View my requests | Welcome to your online account<br>You can review your submittals, pay fees or submit new requests th<br>questions please view the Contact Page for departmental contact in | rough our onlir<br>nfomation. | ne services lis | ted below. If y | ou have any |                         |

11. *Click>* the **permit number** highlighted in blue

|               |                         | Q MY<br>Home / My Ac | REQUEST                           | <b>TS</b><br>lests            |                |
|---------------|-------------------------|----------------------|-----------------------------------|-------------------------------|----------------|
| ew My Permits |                         |                      |                                   |                               | ~              |
| nder Review   | Closed All              |                      |                                   |                               |                |
|               |                         | C                    | 2                                 |                               | 1-2 of 2       |
| Permit #      | Address                 | Application<br>Date  | Status                            | Work Description              | Balance<br>Due |
| SWR20-005511  | 12801<br>MUSTANG<br>TRL | 05/06/2020           | Online<br>Application<br>Received | 6 FT HIGH CHAIN LINK<br>FENCE |                |

12. Click> the 'Upload documents' icon to upload all required documentation such as all application forms, insurances, workers comp liability, county, and local business tax receipt, occupational license, state license, and driver's license in digital format.

|                       |                                     | VIEW PERMIT                             |                                                                                                    |
|-----------------------|-------------------------------------|-----------------------------------------|----------------------------------------------------------------------------------------------------|
|                       | H                                   | fome / Services / Permits / View Permit |                                                                                                    |
| Request an inspection | Permit #: SWR20-005511              |                                         |                                                                                                    |
| 10.00 M               | Project #: 20-000222                |                                         |                                                                                                    |
| Upload documents      | Status: Online Application Received |                                         | the states                                                                                                    |
|                       | Address: 12801 MUSTANG              | TRL                                     | the particular in the particular with                                                                                                    |
| 💬 Leave message       | Description: 6 FT HIGH CH           | IAIN LINK FENCE                         | and the second second se                                                                                                    |
|                       |                                     |                                         | and the second second sec |
|                       |                                     |                                         | shayh same                                                                                                    |
|                       | Permit Reviews                      | Documents Inspections                   |                                                                                                    |
|                       | 10.00                               |                                         |                                                                                                    |
|                       | Permit #:                           | SWR20-005511                            |                                                                                                    |
|                       | Permit Type:                        | Southwest Ranches Permit                |                                                                                                    |
|                       | Sub Type:                           | Fence Permit                            |                                                                                                    |
|                       | Issue Date:                         |                                         |                                                                                                    |
|                       | Expiration Date:                    |                                         |                                                                                                    |
|                       | Building Type:                      | Residential                             |                                                                                                    |
|                       | BUILDING INFORMATIO                 | N                                       |                                                                                                    |
|                       | Square Feet:                        |                                         |                                                                                                    |

13. *Click>* SELECT FILES, browse to locate the documents you want to attach and type the description of each document, once completed *click>* SUBMIT

| Cal | p                                                      |                                                                                                    | Home                | Services             | Search          | Reports           | My Account | LOCOUT, LISA<br>Contact |
|-----|--------------------------------------------------------|----------------------------------------------------------------------------------------------------|---------------------|----------------------|-----------------|-------------------|------------|-------------------------|
|     |                                                        | Home / Services / Permits/ View p                                                                                           | CUMENTS             | <b>S</b><br>ocuments |                 |                   |            |                         |
| 0   | Use the select file butt<br>File Name:<br>Description: | on below to select the documents you would like to upload, you Application Forms pdf Required Application Forms * ABC * XYZ | can select more the | an one file, but     | each file shoul | d be no larger ti | han 25MB.  |                         |
|     | SELECT FILES                                           | SUBMIT                                                                                                    |                     |                      |                 |                   |            |                         |

- 14. You will receive a Balance due email, once the permit has been paid. Next, you can move forward in processing your permit application for plan review
- 15. Payments are to be paid by Credit Card or by mailing in a check by mail.

This complete the Permit Application process, now it is time to submit the plans electronically following the EPR Submittal steps (NEXT)

**STEP 2. ELECTRONIC PLAN REVIEW REGISTRATION (EPR)** 

**STEP 3. ELECTRONIC PLAN REVIEW SUBMITTAL** 

## **Applicant EPR Submittal steps:**

To start the EPR (Electronic Plan Review) Submittal process *click*> the following link:

https://www2.citizenserve.com/Portal/?installationid=117

Scroll down through the page and locate the section titled "Online Services You Need" under the heading, you will see the word "PERMITTING." Please proceed to *click* > <u>STEP 2. ELECTRONIC PLAN REVIEW REGISTRATION (EPR)</u> to complete the registration process before uploading your plans.

If you already have a CAP EPR account, skip to **STEP 2.** 

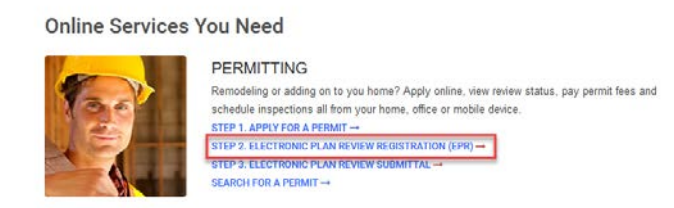

 Type your email address and *click>* Submit, you will receive an email with an activation link (<u>Check the Junk Mail if the email is not in your Inbox</u>) click on the activation link and follow the account information steps to complete the registration process.

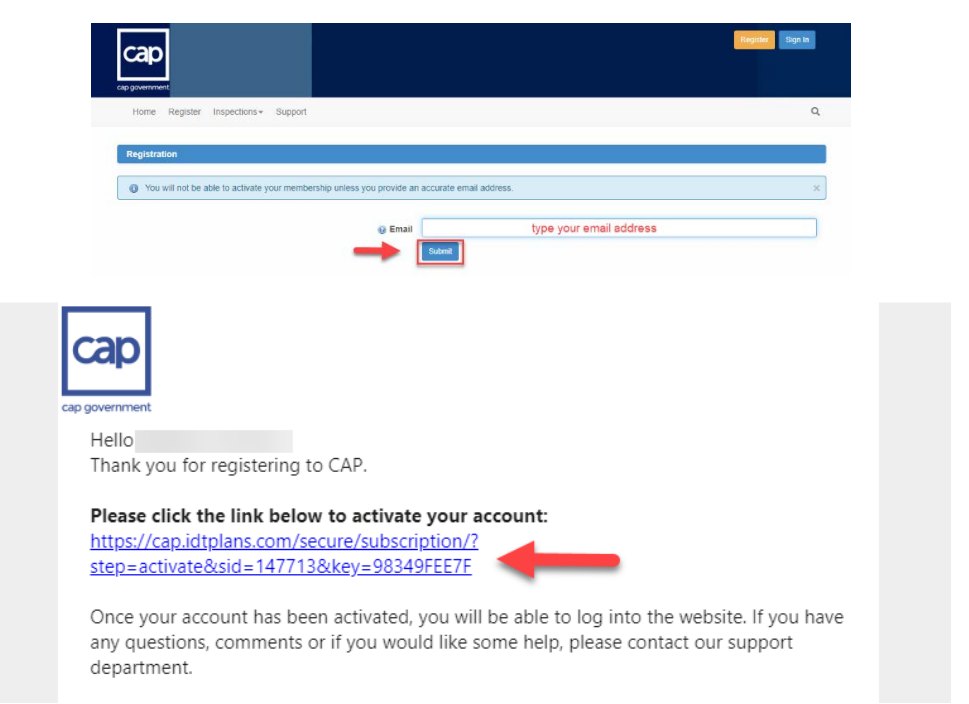

The Applicant will need to complete with all the Town requirements that are normally requested by the Building Department for a project to be accepted for review.

A permit application needs to be completed, along with any corresponding upfront fee before accepting the submittal for review. Once the initial requirements are met, the Building Department will assign a Permit (or Process) number to the Applicant, who will need to include this number in the name that will be used at the time the submittal uploaded.

A step by step process will guide the Applicant through the complete submittal process.

Once this is completed, the Applicant will receive a confirmation email for the specific submittal.

The Applicant will need to provide PDF documents files, electronically or digitally signed and sealed for review. For big projects having files with too many megabytes, it is recommendable to have them separated by disciplines. The applicant may create individual binders per discipline: Architecture, Structure, Electrical, (...), and separately, the specs, calculations, zoning letter, and reports. All drawings are required to be landscape oriented.

CAP will review the submittal for compliance with the Florida Building Code.

Once the review cycle is complete, if it is rejected, a Comments Letter is issued and the Applicant along with the Town is notified, and the comments become available on the online platform to be responded as part of the corresponding resubmittal including revised documents. If the project is approved, then an Approval Letter is issued. 2. After registration is completed, sign in into the CAP EPR portal and *click*> the option: "Submit a Project for Review"

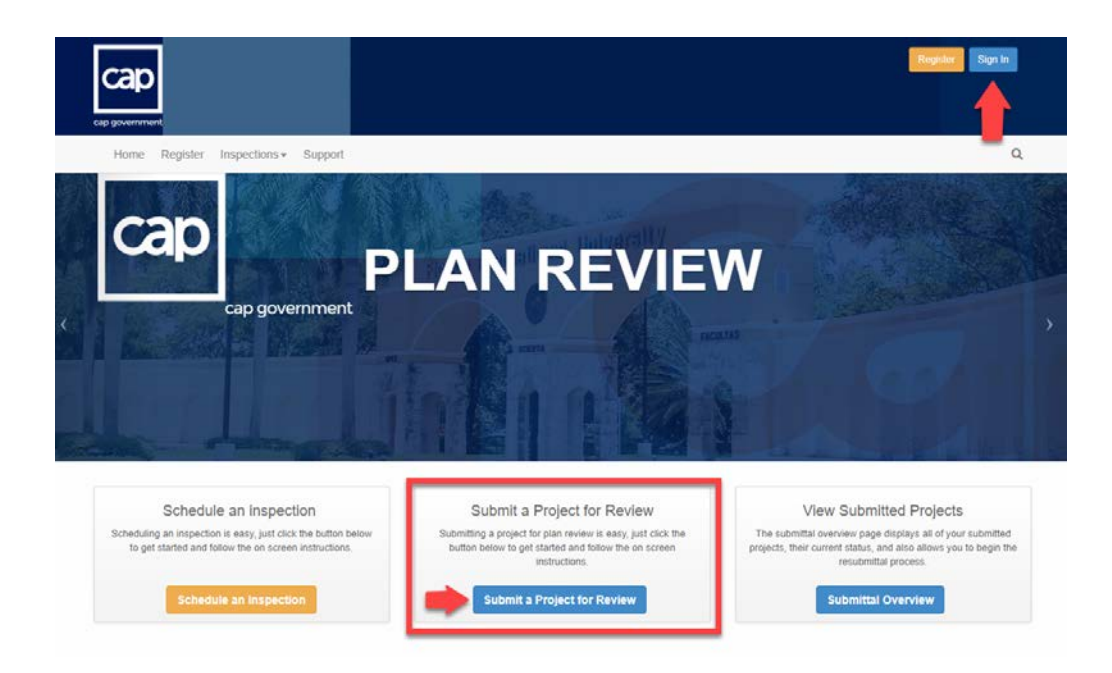

3. Complete the **Project Overview** information and **click> Save and Continue** 

| сар                                                         |                                                      |                    |
|-------------------------------------------------------------|------------------------------------------------------|--------------------|
| Home Site + Plan Review + Inspections + Directory + Support |                                                      | @ Q                |
| Plan Review Submittal                                       |                                                      |                    |
| 0                                                           | Linear Elec                                          | Configured Scienti |
| Project Overview                                            | upidad niies                                         | Comm and Submin    |
| County                                                      | Broward V<br>Town of South West Ranches V            |                    |
| Application Category     Application Tategory               | Building Code Review  GHelp me choose Entress Review |                    |
| Project or Subdivision Name                                 | [Permit Number ] Project Title                       |                    |
| -                                                           | Save and Continue                                    |                    |

 Carefully review and comply with all the Express review check list items, once in compliance *click*> Save and Continue

|    | 0                                                                                                    |                                                                       |                                                 |
|----|----------------------------------------------------------------------------------------------------|-----------------------------------------------------------------------|-------------------------------------------------|
|    | Application                                                                                            | Upload Files                                                          | Confirm and Submit                              |
| Ex | press Review Checklist                                                                                 |                                                                       | ⊖ Print Checklist                               |
| 7  | Check All (By checking each box, you acknowledge that                                                  | you have read and understand all possible requirements.)              |                                                 |
| 2  | All plan sheets must be submitted in proper landscape of                                               | orientation.                                                          | F Add a commen                                  |
| 2  | Plan sheets shall be titled clearly.                                                                   |                                                                       | 🗭 Add a commen                                  |
| 2  | Additional information, separate from the plan sheets, s<br>Checks, etc.)                              | shall be submitted as separate pdf files (ex. Stormwater Management   | t Plan, Owner Affidavits, Traffic Studies, Com  |
| 3  | Plan sets should start with a cover sheet that contains a                                              | an index of drawings.                                                 | Add a commer                                    |
| 3  | In each review cycle, the applicant shall respond to e<br>responses such as "see plan" or "corrected". | each issue generated by staff that remains open. Please give spec     | cific responses to the open issues, not generic |
| 3  | Any resubmittal requires the submission of the COMPLE                                                  | ETE set of plans, not only the affected sheets AND also a cover lette | er that specifies the details of the revision.  |

5. Complete the **Project Details** information and *click*> **Save and Continue** 

| 0           |                            |                   |                 |                    |
|-------------|----------------------------|-------------------|-----------------|--------------------|
| Application |                            | Upload Files      |                 | Confirm and Submit |
| t Details   |                            |                   |                 |                    |
|             | Phase Submittal            | Select            | -               |                    |
|             | Facility Name              |                   |                 |                    |
|             | Project Number             |                   |                 |                    |
|             | Building Code              | Select            | -               |                    |
|             | Architect or Engineer Name |                   |                 |                    |
|             | Plans Dated                |                   |                 |                    |
|             | Project Description        | B Source   X Pa G | @ @   ← →   @ 1 | 9 III = 11         |
|             |                            | Font + Size       | • A• B• B I     |                    |
|             |                            |                   |                 |                    |
|             |                            |                   |                 |                    |
|             |                            |                   |                 |                    |
|             |                            |                   |                 |                    |
|             |                            |                   |                 |                    |
|             |                            |                   |                 |                    |

6. Review your Application Details information and click> Save and Continue

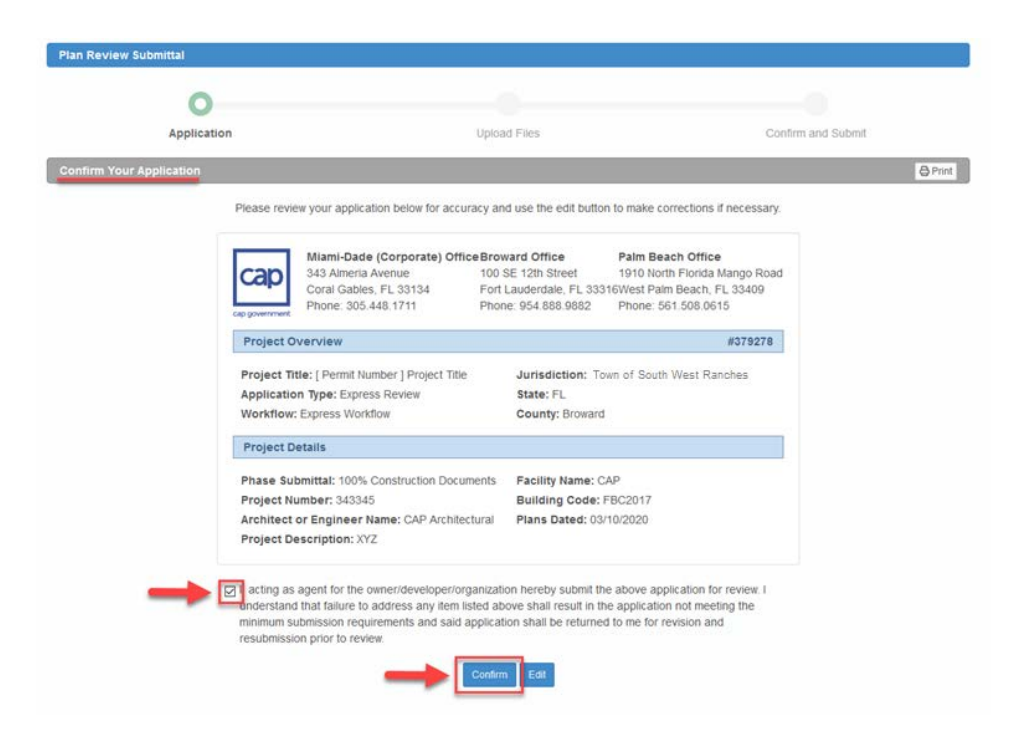

7. *Click*> Add Files to start uploading your plans files.

| 0                                                                                                    |                                                                              |                        | O                                                                                   |                                                                                                    |
|----------------------------------------------------------------------------------------------------|------------------------------------------------------------------------------|------------------------|-------------------------------------------------------------------------------------|----------------------------------------------------------------------------------------------------|
| Applica                                                                                                    | ation                                                                        |                        | Upload Files                                                                        | Confirm and Submit                                                                                                    |
| ocument Upload                                                                                                    |                                                                              |                        |                                                                                     |                                                                                                    |
| This page will allow you                                                                                                    | to upload your project docu                                                  | ments. Use the 🔘       | button to browse your network for                                                   | r the files to upload and then click the "Upload" button to begin                                                                                                    |
|                                                                                                    |                                                                              | tr                     | ansterring your documents.                                                          |                                                                                                    |
|                                                                                                    |                                                                              | Aci                    | ceptable file formats: (pdf).                                                       |                                                                                                    |
|                                                                                                    |                                                                              |                        |                                                                                     |                                                                                                    |
|                                                                                                    |                                                                              |                        |                                                                                     |                                                                                                    |
|                                                                                                    |                                                                              |                        |                                                                                     |                                                                                                    |
| +                                                                                                    | Select files                                                                 | tad ballan             |                                                                                     | Submittal Guidelines                                                                                                    |
| + Add files to t                                                                                                    | Select files<br>the upload queue and click the s                             | lart button.           | Following these guidelines                                                          | Submittal Guidelines                                                                                                    |
| Add files to the                                                                                                    | Select files<br>the upload queue and click the s<br>Size                     | Lart buttion<br>Status | Following these guidelines submittal as quickly as possible                         | Submittal Guidelines<br>as closely as possible will enable the review team to process your<br>e. Files that are not named appropriately are difficult to navigate at                                                                                                    |
| Add files to the                                                                                                    | Select files<br>the upload queue and click the s<br>Size                     | tart button.<br>Status | Following these guidelines<br>submittal as quickly as possible                      | Submittal Guidelines<br>as closely as possible will enable the review team to process your<br>e. Files that are not named appropriately are difficult to navigate as<br>will result in extended review times.                                                                                                    |
| Add tiles to t                                                                                                    | Select files<br>he upload queue and click the s<br>Size                      | art bullion.<br>Status | Fotowing these guidelines<br>submittal as quickly as possible<br>Standardiz         | Submittal Guidelines<br>as closely as possible will enable the review team to process your<br>e. Files that are not named appropriately are difficult to navigate ar<br>will result in extended review times.                                                                                                    |
| Add tiles to t<br>lename                                                                                                    | Select files<br>The upload queue and click the s<br>Size<br>Drag files here. | art bullion<br>Status  | Fotowing these guidelines<br>submittal as quickly as possible<br>Standardiz         | Submittal Guidelines<br>as closely as possible will enable the review team to process your<br>lee. Files that are not named appropriately are difficult to navigate ar<br>will result in extended review times.<br>ed Drawing File Naming Convention Example<br>001. C-1 - Cover Sheet                                                      |
| Add tires to the second second | Select files<br>the upload queue and crick the s<br>Size<br>Drag files here. | Status                 | Fotowing these guidelines<br>submittal as quickly as possible<br>Standardiz         | Submittal Guidelines<br>as closely as possible will enable the review team to process your<br>to. Files that are not named appropriately are difficult to navigate as<br>will result in extended review times.<br>Med Drawing File Naming Convention Example<br>001. C-1 - Cover Sheet<br>002. A-1 - Floor Plan                             |
| Add tiles to t                                                                                                    | Select files<br>he upload queue and click the s<br>Size<br>Drag files here.  | art button,<br>Status  | Following these guidelines<br>submittal as quickly as possible<br>Standardiz        | Submittal Guidelines<br>as closely as possible will enable the review team to process your<br>e. Files that are not named appropriately are difficult to navigate as<br>will result in extended review times.<br>Tool - C1 - Cover Sheet<br>001, C-1 - Cover Sheet<br>002, A-1 - Floor Plan<br>003, S-101 - Foundation Plan                 |
| Add tries to t                                                                                                    | Select files<br>he upload quéve and clicit he s<br>Size<br>Drag files here,  | art button,<br>Status  | Following these guidelines<br>submittal as quickly as possible<br><u>Standardiz</u> | Submittal Guidelines<br>as closely as possible will enable the review team to process your<br>e. Files that are not named appropriately are difficult to navigate at<br>will result in extended review times.<br>ed Drawing File Naming Convention Example<br>001. C-1 - Cover Sheet<br>02. Ari - Floor Plan<br>03. S-101 - Foundation Plan |

Click> Upload Files and locate the files you wish to upload in PDF format; you can Drag & Drop the files to the upload box or simply select and *click>* Open on your file explorer window. *click>* Start Upload to begin uploading the files, once completed *click>* Save and Continue

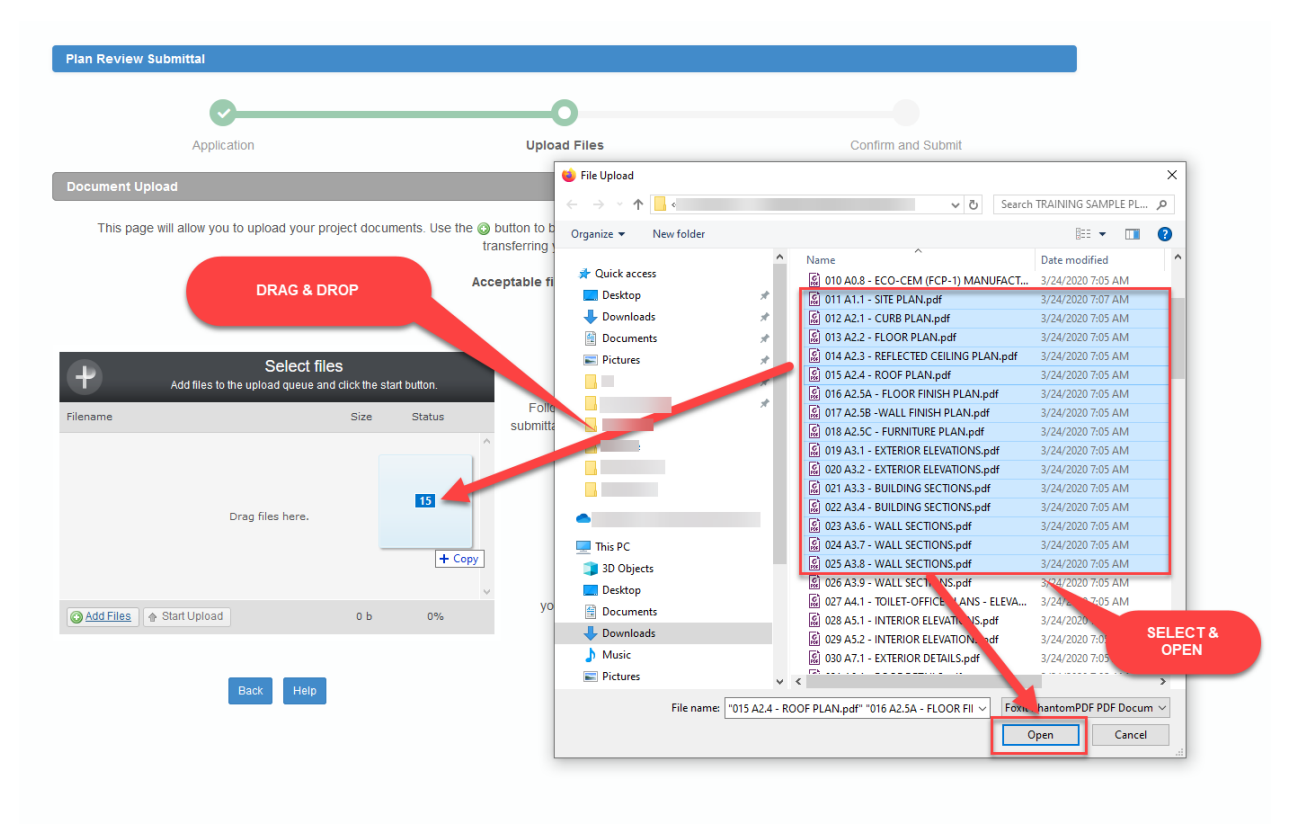

| Add files to the upload of      | lect files<br>queue and click the sta | rt button. |   |   |
|---------------------------------|---------------------------------------|------------|---|---|
| Filename                        | Size                                  | Status     |   |   |
| 013 A2.2 - FLOOR PLAN.pdf       | 211 kb                                | 0%         | 0 | ^ |
| 014 A2.3 - REFLECTED CEILING P  | 372 kb                                | 0%         | 0 |   |
| 015 A2.4 - ROOF PLAN.pdf        | 186 kb                                | 0%         | 0 |   |
| 016 A2.5A - FLOOR FINISH PLAN   | 369 kb                                | 0%         | 0 | i |
| 017 A2.5B -WALL FINISH PLAN.pdf | 243 kb                                | 0%         | 0 | ¥ |
| Add Files                       | 5 mb                                  | 0%         |   |   |
| Back                            | Help                                  |            |   |   |

| Onc | e you'v | e completed your upload please confirm your document submittal by pr | ssing "Save and Continue" at the bott | iom of the page. |
|-----|---------|----------------------------------------------------------------------|---------------------------------------|------------------|
|     | [Pe     | rmit Number ] Project Title - Application Submittal 001              |                                       |                  |
|     |         | Documents Uploaded                                                   | Uploaded On                           | ^                |
|     |         | 011 A1.1 - SITE PLAN.pdf                                             | 3/27/20 3.22 PM                       |                  |
|     |         | 012 A2 1 - CURB PLAN.pdf                                             | 3/27/20 3:22 PM                       |                  |
|     |         | 013 A2.2 - FLOOR PLAN.pdf                                            | 3/27/20 3.22 PM                       |                  |
|     |         | 014 A2.3 - REFLECTED CEILING PLAN.pdf                                | 3/27/20 3.22 PM                       |                  |
|     |         | 015 A2.4 - ROOF PLAN.pdf                                             | 3/27/20 3:22 PM                       |                  |
|     | -       |                                                                      |                                       | ~                |
|     | 21      | Ipload files O Delete selected Delete Save and continue later        | 2+ Invite consultant to upload        | @ Help           |

9. After you click '**Save and Continue**' and uploaded your files, you will need to confirm your submittal process; the system will automatically send a confirmation via email and that completes the application EPR submittal process.

| Plan Review Submittal                                                                                  |                                                                                                    |                       |
|----------------------------------------------------------------------------------------------------|----------------------------------------------------------------------------------------------------|-----------------------|
| <b>~</b>                                                                                               |                                                                                                    | 0                     |
| Application                                                                                            | Upload Files                                                                                                    | Confirm and Submit    |
| Confirm and Submit                                                                                     |                                                                                                    |                       |
| Please confirm your submittal package by clicking<br>Once you confirm your submittal, an automatic not | the "Submit For Review" button below.<br>Ification email will be sent to the review agency and the revie                                                                  | x process will begin. |
| _                                                                                                    | Confirm and Submit for Review                                                                                                    |                       |
| _                                                                                                    |                                                                                                    |                       |
|                                                                                                    |                                                                                                    |                       |
|                                                                                                    |                                                                                                    |                       |
| Plan Review Submittal                                                                                  |                                                                                                    |                       |
| 0                                                                                                    | <u> </u>                                                                                                    |                       |
| Application                                                                                            | Upload Files                                                                                                    | Confirm and Submit    |
| Submittal Confirmation                                                                                 |                                                                                                    |                       |
|                                                                                                    |                                                                                                    |                       |
| <ul> <li>Your project has been submitted successful</li> </ul>                                         | y.                                                                                                    | ×.                    |
| Your project has been submitted successful                                                             | y.<br>Thank you for submitting your project.                                                                                                    | ×                     |
| Your project has been submitted successful                                                             | <ul> <li>Thank you for submitting your project.</li> <li>Your project is now under review.</li> <li>A confirmation email has been sent to you for your records</li> </ul> | ×                     |

The system will send a notification via email once the submittal has been **Approved** or **Declined** for review.

This completes the Applicant EPR Submittal steps